#### Rainfall-runoff and flood inundation predictions using RRI model:

October 10, 2016

Takahiro SAYAMA<sup>1)</sup> and Yoichi IWAMI<sup>2)</sup>

 Disaster Prevention Research Institute (DPRI), Kyoto University, Gokasho Uji, Kyoto, 611-0011, Japan
 ICHARM, Public Works Research Institute (PWRI), Minamihara 1-6, 305-8516, Tsukuba, Japan sayama.takahiro.3u@kyoto-u.ac.jp

## Introduction

Rainfall-Runoff-Inundation (RRI) model is a two-dimensional model capable of simulating rainfall-runoff and flood inundation simultaneously (Sayama et al., 2012). When flooding occurs, the information of current situation on inundation extent and depths is one of the most essential information for emergency responses and evacuations. The original concept of the RRI model development is to simulate large scale flooding such as the ones in Thailand in 2011 (Sayama et al., 2015a; Sayama et al., 2015b) and Pakistan in 2010 (Sayama et al., 2012; Ushiyama et al., 2014) by simulating rainfall-runoff and inundation in an integrated manner. The model is also demonstrated recently in Japanese river basins (Kuribayashi et al., 2016) by reflecting more detailed cross sections and radar rainfall input to achieve detailed hazard mapping and real-time flood inundation predictions. The model has been applied also to assess flood risk (Sriariyawat et al., 2013; Shrestha et al. 2015) and benefit (Juarez-Lucas; 2016) at the river basin scale.

### Theory

The model deals with slopes and river channels separately. At a grid cell in which a river channel is located, the model assumes that both slope and river are positioned within the same grid cell. The channel is discretized as a single line along its centerline of the overlying slope grid cell. The flow on the slope grid cells is calculated with the 2D diffusive wave model, while the channel flow is calculated with the 1D diffusive wave model. For better representations of rainfall-runoff-inundation processes, the RRI model simulates also lateral subsurface flow, vertical infiltration flow and surface flow. The lateral subsurface flow, typically more important in mountainous regions, is treated in terms of the discharge-hydraulic gradient relationship, which takes into account both saturated subsurface and surface flows. The vertical infiltration flow is estimated by

using the Green-Ampt model. The flow interaction between the river channel and slope is estimated based on different overflowing formulae, depending on water-level and levee-height conditions.

# How to use RRI model

The package of the RRI model is available from the website of ICHARM, Public Works Research Institute, Japan: <u>https://www.pwri.go.jp/icharm/research/rri/rri\_top.html</u>

RRI model and related tools were originally developed with Fortran 90 computer language. The model has been operated on Command User Interface (CUI) such as Command Prompt on Windows. Since 2014, RRI-Graphical User Interface (GUI) has been also developed by ICHARM to support users for efficient model building and result visualization with HydroSHEDS dataset.

For non-experts in hydrologic modeling, it is recommended to use RRI-GUI to learn the basic steps with RRI-GUI. Refer to the RRI Manual included in the above package on the tutorial of RRI-CUI, followed by more detail descriptions and application examples.

The following part explains the use of RRI Graphical User Interface (GUI)

#### 1. Pre-setting

Unzip "RRI\_1\_4\_2.zip" and save it under a working folder (e.g. C:/").
 Check your PC is 32 or 64 bit. (My Computer → Property)

|                                                      | out he setting   |                                                      |               | x |
|------------------------------------------------------|------------------|------------------------------------------------------|---------------|---|
|                                                      | ロール パネル項目 🔸 システム | → 4 コントロール パネル                                       | の検索           | ٩ |
| ファイル(F) 編集(E) 表示(V)                                  | ツール(T) ヘルプ(H)    |                                                      |               |   |
| コントロール パネル ホーム                                       | Windows 7 の新しいエデ | 「イションの追加機能の取得                                        | -             | * |
| <ul> <li>♥ デバイス マネーシャー</li> <li>● リモートの設定</li> </ul> | システム             |                                                      |               |   |
| 😚 システムの保護                                            | 評価:              | Windows エクスペリエンス イン<br>デックス                          | ,             |   |
| ● システムの詳細設定                                          | プロセッサ:           | Intel(R) Core(TM) i7-4600U CPU @<br>2.10GHz 2.70 GHz | Panasonic     |   |
|                                                      | 実装メモリ (RAM):     | 16.0 GB (15.9 GB 使用可能)                               |               |   |
|                                                      | システムの種類:         | 64 ビット オペレーティング システム                                 | サポート情報        | = |
|                                                      | ペンとタッチ:          | このディスプレイでは、ペン入力とタッ<br>チ入力は利用できません                    | JANK T INSTRU |   |
| 関連項目                                                 | コンピューター名、ドメイン    | およびワークグループの設定                                        |               |   |
| Windows Undate                                       | コンピューター名:        | Sayama-CFLX3                                         | 😗 設定の変更       |   |
| パフォーマンフの情報といー                                        | フル コンピューター名:     | Sayama-CFLX3                                         |               |   |
| ル                                                    | コンピューターの説明:      |                                                      |               |   |
|                                                      | ワークグループ:         | WORKGROUP                                            |               | Ŧ |

- 3) Install two programs saved in "RRI-GUI/Pre-setting"
  - ① w\_fcompxe\_redist\_intel64.msi
  - 2 vcredist\_x64.exe

(for 32 bit, install vcredist\_x86.exe and w\_fcompxe\_redist\_ia32.msi )

For "vcredist\_x64.exe", you may encounter an error message suggesting you have already the newer version of "Microsoft Visual C++ 2010 Redistributable". In that case, you can just close the error message and cancel to install "vcredist\_x64.exe".

4) Execute RRI\_BUILDER\_64.exe

(for 32 bit machine, execute RRI\_BUILDER\_32.exe)

2. Model application and running with RRI\_Builder

Preparing Input Topography Data

The first screen of the "RRI\_BUILDER\_64.exe" is to choose "New Project" or "Load Project".

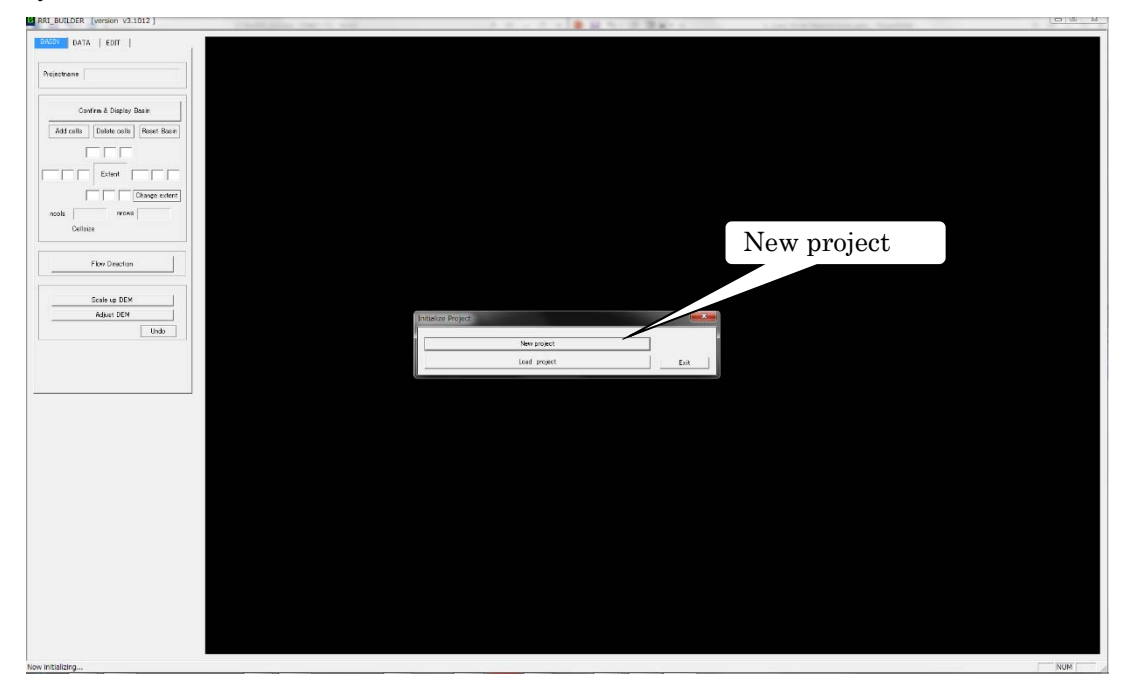

Select "New Project" in this exercise.

Type in a new project name (e.g. "solo30s") with the selections of "Use HydroSHEDS" and "Asia30", then click "OK".

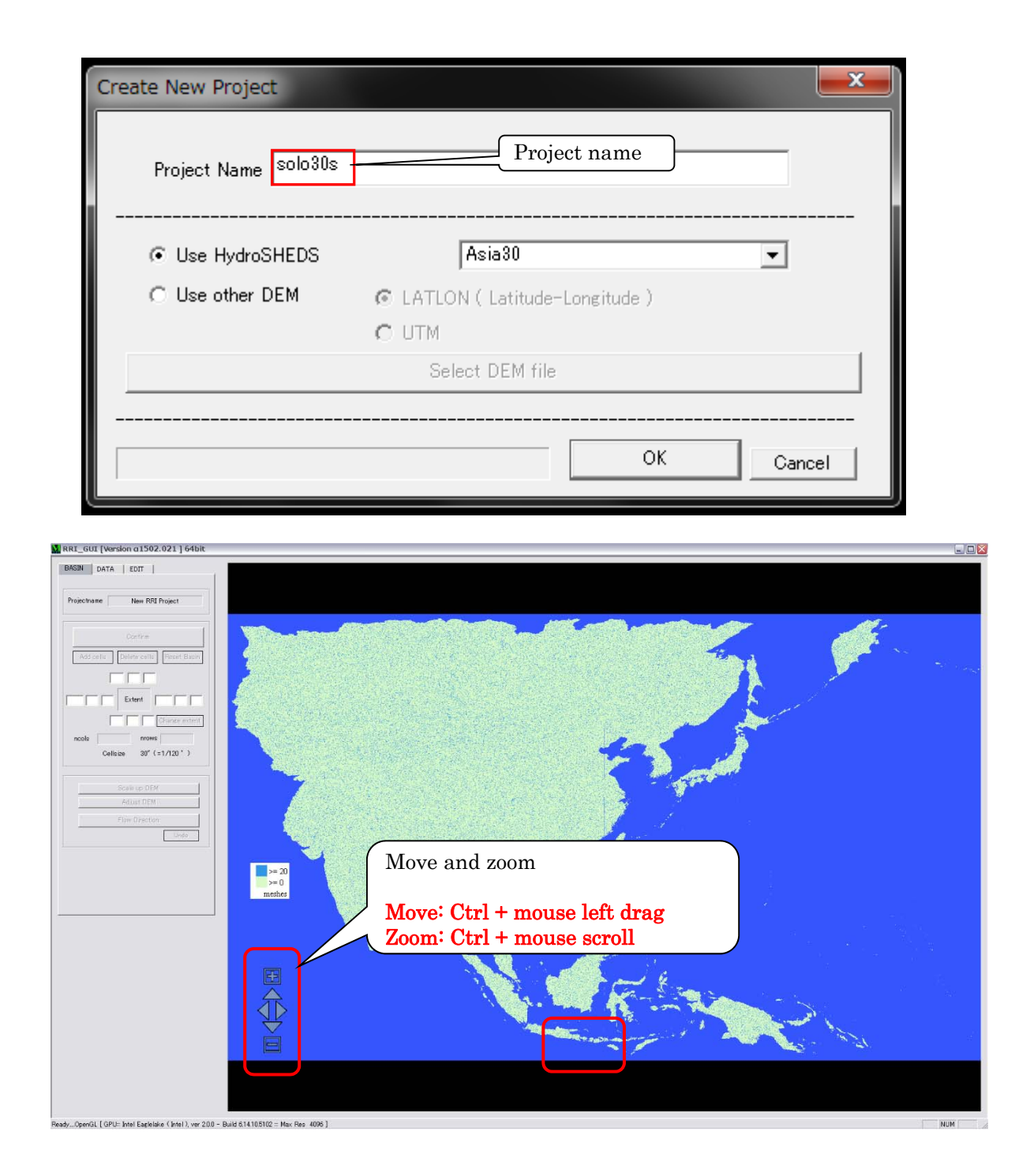

Zoom into Java Island in Indonesia

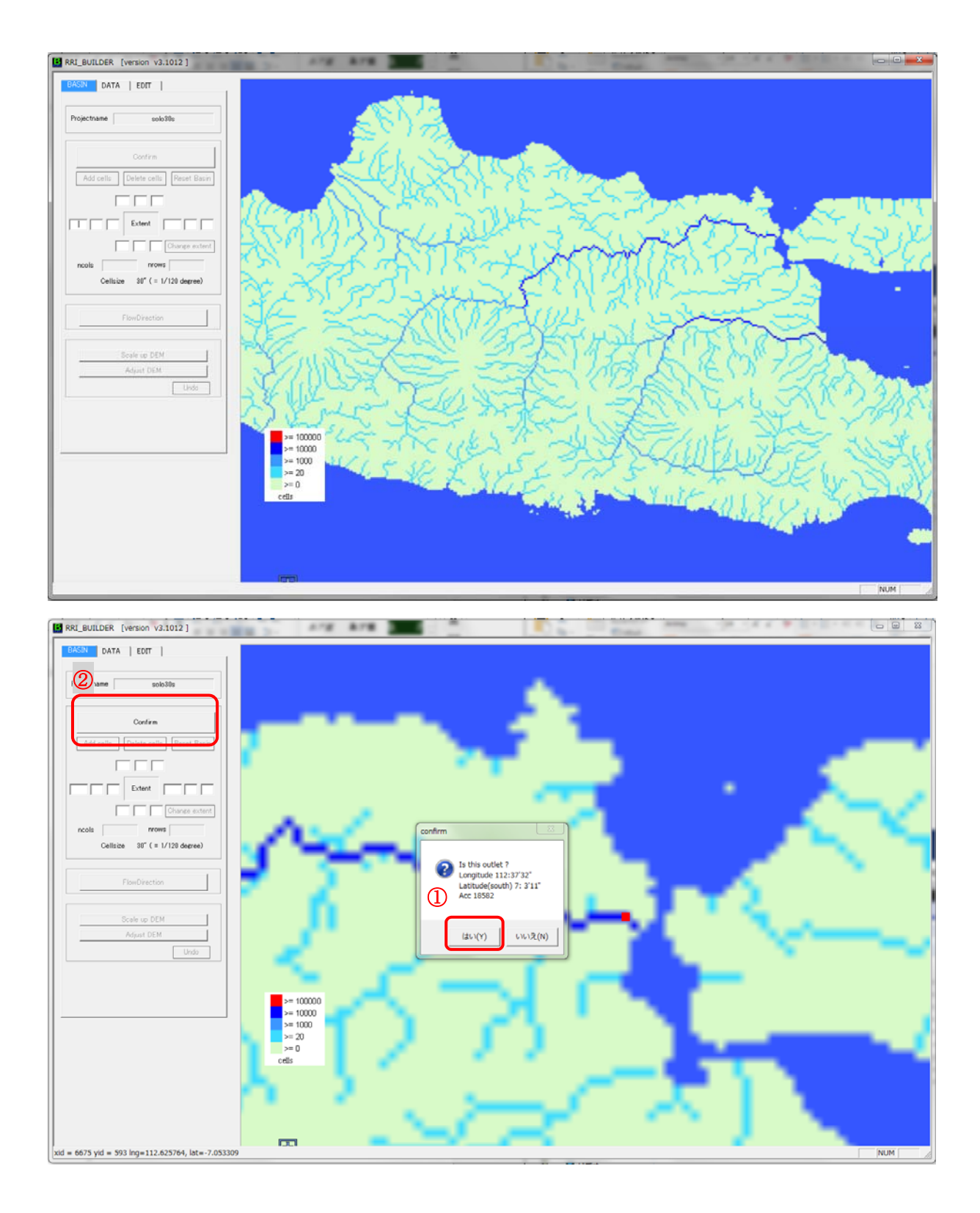

After zoom into the outlet area of the Solo River basin, click a pixel along the main river near the river mouth (not necessary to be exactly the same as the above example). Then choose "Yes" on the window and "Confirm" on the left panel.

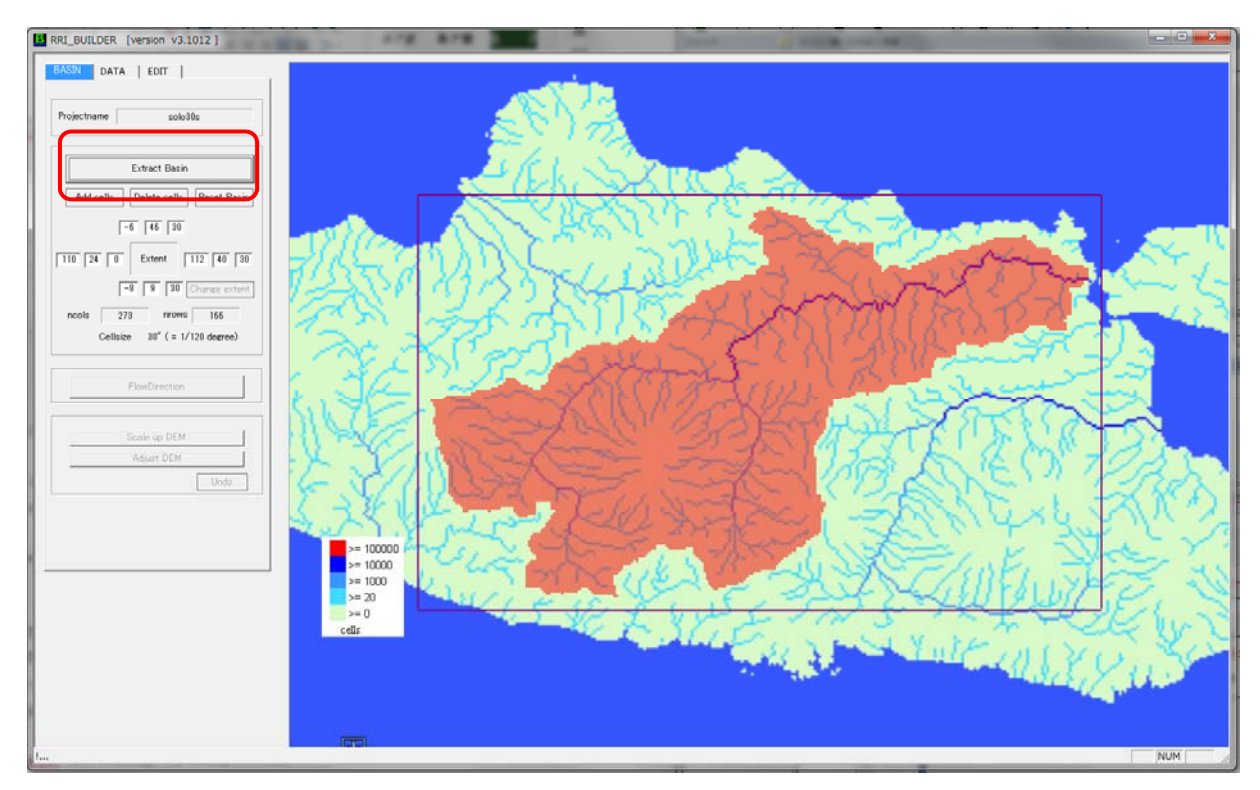

Click "Extract Basin" after you confirm the area of the basin. (If not satisfactory, click "Reset Basin" and retry it.)

If the background map is available, the following extracted basin will be displayed. (Even the background image is not shown for some reasons, it is essentially no problem for the following simulation).

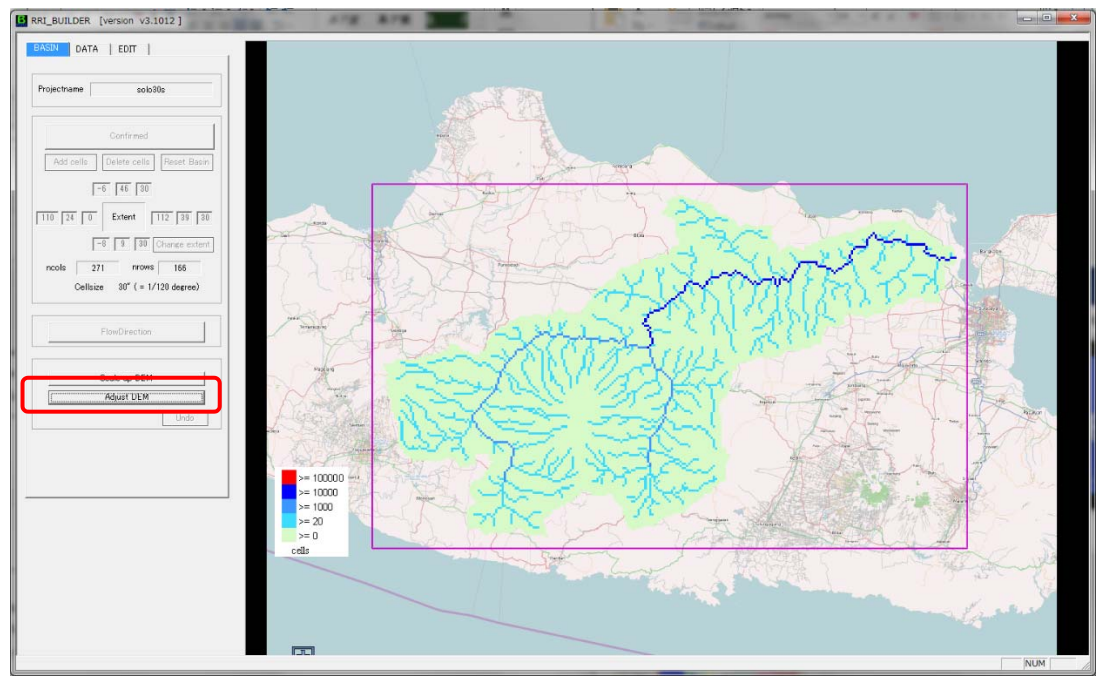

# (Optional)

The step of "Scale up DEM" is an optional. Use this option in case you want to scale up the DEM for example changing the model resolution from 30 second to 60 seconds.

The next step is to execute "AdjustDEM". This procedure is always necessary for the stable simulation.

| Setting Files      | ×                                           |
|--------------------|---------------------------------------------|
|                    |                                             |
| Original files cel | ls [ 271, 166]                              |
| DEM file           | C:/RRI/RRI-GUI/Project/solo30s/topo/dem.txt |
| ACC file           | C:/RRI/RRI-GUI/Project/solo30s/topo/acc.txt |
| DIR file           | C:/RRI/RRI-GUI/Project/solo30s/topo/dir.txt |
|                    |                                             |
| Output             | files                                       |
| C Overwrite        |                                             |
| Save as            |                                             |
| DEM file           | /topo/adem.txt                              |
| ACC file           | File Name                                   |
| DIR file           | /topo/adir.txt                              |
|                    | OK Cancel                                   |

Choose OK with the default setting. (you will see a command screen running AdjustDEM program).

Now select "DATA" Tab on the left top and click "Set river".

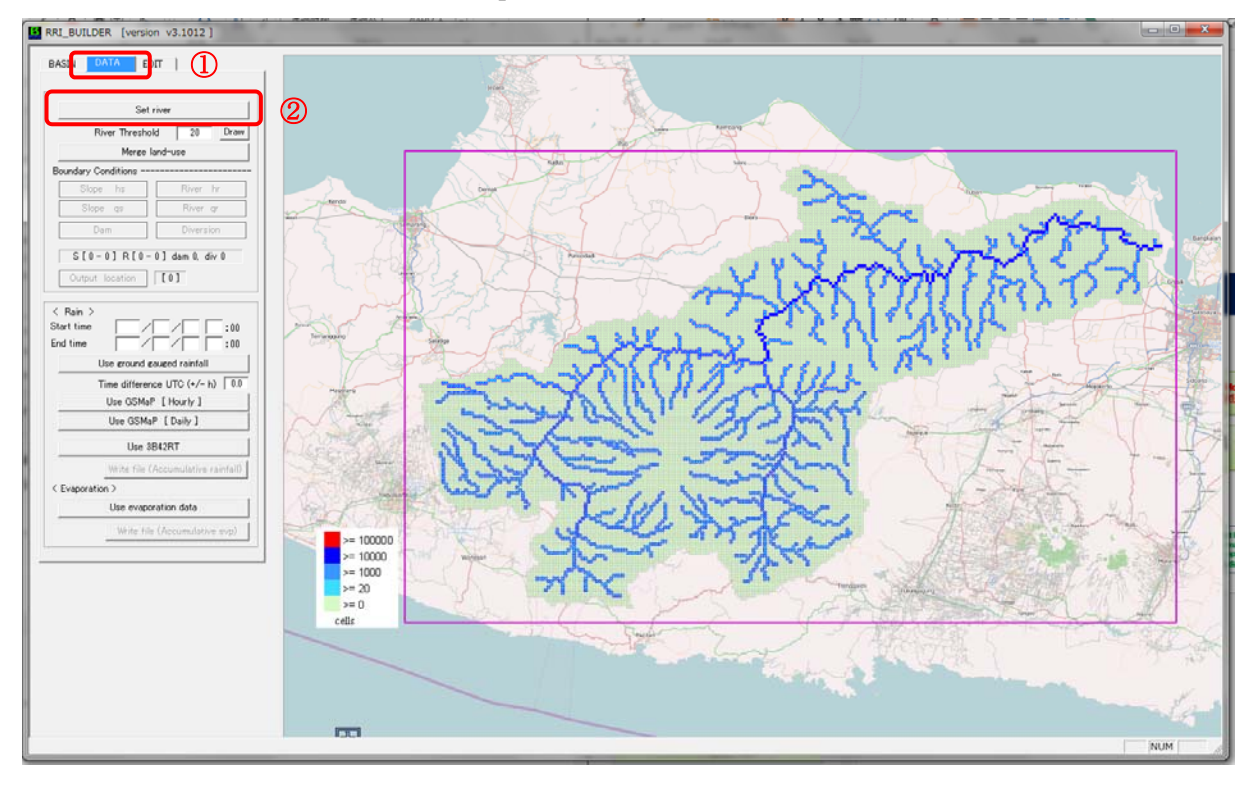

| River parameter           |                                                                           |
|---------------------------|---------------------------------------------------------------------------|
| River width               | 0.35 -> Make File                                                         |
| River depth<br>Cd 0.95 Sd | 0.2 -> Make File                                                          |
| Bank height Acc >         | 20 -> Make File                                                           |
|                           | Save File                                                                 |
|                           | Save File Name : C:/RRI/RRI-GUI/Project/solo30s/riv/width.txt<br>Yes/No ? |
|                           | (はい(Y) いいえ(N) キャンセル                                                       |

Click all the three "Make File" on River parameter setting.

These values are the parameters to determine the cross sections based on the equations. For this exercise, use default values.

| River parameter |         |         | ×         |
|-----------------|---------|---------|-----------|
| River width     | 5 Sw    | 0.35 -> | Make File |
| River depth     | 0.95 Sd | 0.2 ->  | Make File |
| Bank height —   | 0 Acc > | 20 ->   | Make File |

After confirming the three green signs, close this window.

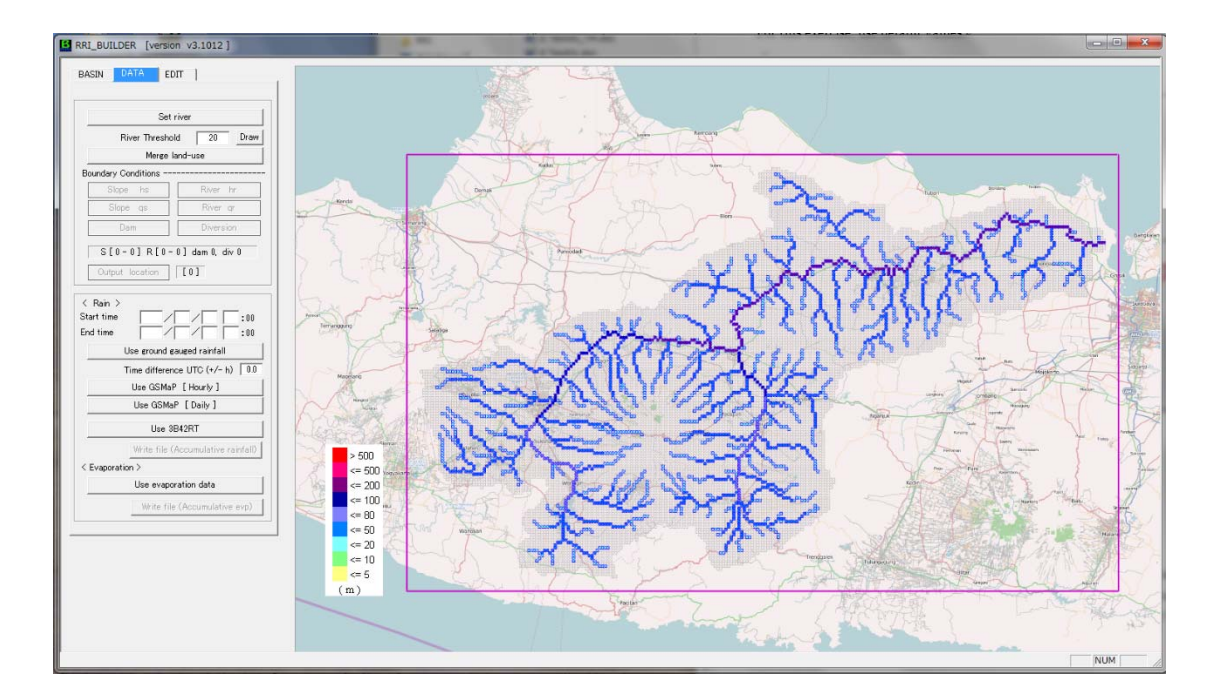

# 1) Preparing Input Rainfall Data

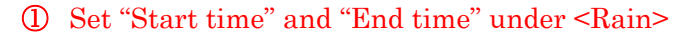

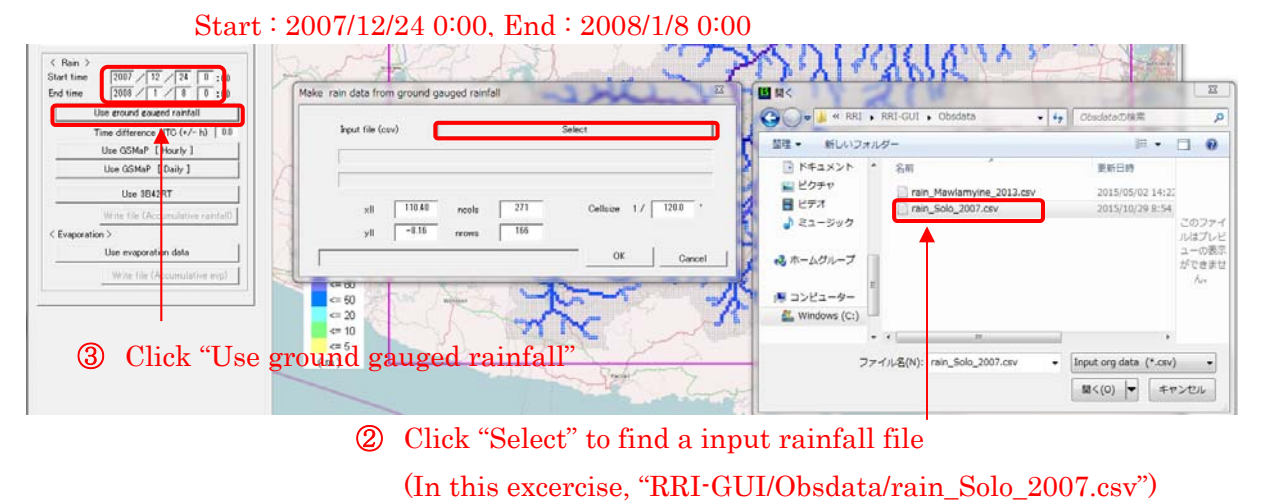

An input rainfall file must be the following format saved as csv. The file can be prepared by a text editor or Excel (saved as csv).

| XI                | <b>∃ 5</b> • ∂• ∓                           |                                         |          |          |            |                                                        | rain_s             | Solo_2007.cs       | v - Excel | 301 1 37 1 | 14 10                            | 1 18 1 1 0     |                                        | 14 175 1     | ?                      | x - C          | : × |
|-------------------|---------------------------------------------|-----------------------------------------|----------|----------|------------|--------------------------------------------------------|--------------------|--------------------|-----------|------------|----------------------------------|----------------|----------------------------------------|--------------|------------------------|----------------|-----|
| 771               | ル ホーム 挿入                                    | ページレイ                                   | (アウト 数   | 式 データ    | 校闆         | 表示 アド                                                  | 42                 |                    |           |            |                                  |                |                                        |              | Takahir                | o Sayama 👻     |     |
| した<br>貼りた<br>クリップ | М S Р⊐>>//<br>1// ≪<br>1// ≪<br>1// К I Ц ~ | <b>י</b>    •   <mark>\$</mark><br>יארר | • 11 • A |          | = »<br>= « | <ul> <li>ご 折り返</li> <li>三 豆 セルを</li> <li>配置</li> </ul> | して全体を表示<br>結合して中央# | まする 標準<br>前え ▼ 😨 · | · % ・ 5   | ▼<br>8     | z<br>すき テーブルとし<br>、 書式設定<br>スタイル | マロルの<br>マスタイル・ | 日日 日 日 一 一 一 一 一 一 一 一 一 一 一 一 一 一 一 一 | × 書式<br>÷ 書式 | ∑ · A<br>↓ Z<br>↓ 並べ替え | と 検索と<br>・ 選択・ | ~   |
| A1                | ×                                           | √ fx                                    | 125      |          |            |                                                        |                    |                    |           |            |                                  |                |                                        |              |                        |                | ¥   |
|                   | А                                           | В                                       | С        | D        | E          | F                                                      | G                  | Н                  | I         | J          | к                                | L              | М                                      | N            | 0                      | Р              | -   |
| 1                 | 125<br>lat                                  | -7.1945                                 | -7.12661 | -7.08353 | -7.22057   | -7.2496                                                | -9999              | -7.23782           | -7.24462  | -7.19858   | -7.19815                         | -7.25191       | -9999                                  | -7.17517     | -7.19885               | -7.25725       |     |
| 3                 | lon .                                       | 111.954                                 | 112.1116 | 111.5484 | 111.1092   | 111.8431                                               | -9999              | 111.5095           | 111.8725  | 112.0301   | 111.9285                         | 111.4876       | -9999                                  | 112.0516     | 112.086                | 111.9287       | 1   |
| 4                 | 2007/12/24 0:00                             | 0                                       | 0        | 0        | 0          | 0                                                      | 0                  | 0                  | 0         | 0          | 0                                | 0              | 0                                      | 0            | 0                      | 0              |     |
| 5                 | 2007/12/25 0:00                             | 10                                      | 0 k      | 52       | 42         | 2 85                                                   | 61                 | 30                 | 65        | 68         | 59                               | 70             | 2                                      | 3            | 9                      | 61             |     |
| 7                 | 2007/12/27 0:00                             | 40                                      | 0        | 0        |            | 0                                                      | 0                  | 0                  | 0.0       | 0          | 0                                | 16             | 40                                     |              | 40                     | 0              |     |
| 8                 | 2007/12/28 0:00                             | 14                                      | 5        | 15       | ŏ          | 5                                                      | 8                  | Ő                  | 3         | ŏ          | Ő                                | 11             | 5                                      | ŏ            | 11                     | 5              |     |
| 9                 | 2007/12/29 0:00                             | 0                                       | 3        | 3        | 3          | 7                                                      | 0                  | 0                  | 7         | 8          | 0                                | 0              | 0                                      | 0            | 0                      | 8              |     |
| 10                | 2007/12/30 0:00                             | 9                                       | 0        | 0        | 0          | 0                                                      | 0                  | 0                  | 0         | 0          | 0                                | 0              | 2                                      | 0            | 0                      | 0              |     |
| 11                | 2007/12/31 0:00                             | 16                                      | 2        | 9        | 0          | 8                                                      | 2                  | 0                  | 4         | 0          | 15                               | 0              | 1                                      | 5            | 0                      | 2              |     |
| 12                | 2008/1/1 0:00                               | 0                                       | 0        | 0        | 0          | 0                                                      | 0                  | 0                  | 0         | 0          | 0                                | 0              | 0                                      | 8.5          | 0                      | 0              |     |
| 13                | 2008/1/2 0:00                               | 4                                       | 7        | 8        | 0          | 0                                                      | 0                  | 0                  | 0         | 4          | 3                                | 0              | 3                                      | 0            | 2                      | 0              |     |
| 14                | 2008/1/3 0:00                               | 6                                       | 0        | 7        | 0          | 0                                                      | 0                  | 3                  | 0         | 0          | 0                                | 0              | 0                                      | 6            | 0                      | 4              |     |
| 15                | 2008/1/4 0:00                               | 8                                       | 0        | 25       | 15         | 20                                                     | 22                 | 0                  | 25        | 2          | 20                               | 0              | 5                                      | 3            | 10                     | 16             |     |
| 16                | 2008/1/5 0:00                               | 9                                       | 13       | 0        | 2          | 15                                                     | 0                  | 20                 | 0         | 0          | 0                                | 0              | 1                                      | 0            | 0                      | 0              |     |
| 1/                | 2008/1/6 0:00                               | 40                                      | 0        | 0        | 0          | 0                                                      | 0                  | 10                 | 0         | 0          | 0                                | 0              | 0                                      | 34           | 0                      | 8              |     |
| 18                | 2008/1/7 0:00                               | 42                                      | 0        | 2        | 0          | 0                                                      | 0                  | 10                 | 0         | 10         | 20                               | 0              | 40                                     | 7 5          | 0                      | 94             |     |
| 20                | 2008/178 0.00                               | 0                                       | 0        | 37       | 3          | 0                                                      | 22                 | 0                  | 0         | 12         | 30                               | 0              | 40                                     | 1.0          | 0                      | 31             |     |
| 20                |                                             |                                         |          |          |            |                                                        |                    |                    |           |            |                                  |                |                                        |              |                        |                |     |
| 22                |                                             |                                         |          |          |            |                                                        |                    |                    |           |            |                                  |                |                                        |              |                        |                |     |
| 22                |                                             |                                         |          |          |            |                                                        |                    |                    |           |            |                                  |                |                                        |              |                        |                |     |
| 4                 | rain_Sol                                    | o_2007                                  | +        |          |            |                                                        |                    |                    |           |            |                                  |                |                                        |              |                        |                | Þ   |
| 準備                | 完了                                          |                                         |          |          |            |                                                        |                    |                    |           |            |                                  |                |                                        | 8 🗉 -        |                        |                | 0%  |

Please note that the format is slightly different from the one used by the Thiessen Polygon program explained for RRI-CUI (Command User Interface). The first column of the fille (L4-) is date and time. Currently the date and time must be in the form of "yyyy/mm/dd h:mm".

| comfirm                                                          |
|------------------------------------------------------------------|
| [はい(Y) しいえ(N)                                                    |
| Make rain data from ground gauged rainfall                       |
| Input file (csv) C:/RRI/RRI-GUI/Obsdata/rain_Solo_2007.csv       |
| Output Rain file -> ∕rain/rain.dat                               |
| Output Map file → /rain/rain_Map.dat                             |
| xll 110.40 ncols 271 Cellsize 1 / 120.0 *<br>yll -8.16 nrows 166 |
| OK Cancel                                                        |

After selecting the input csv file, please choose "Yes" on the confirmation window then click "OK" with the default setting of the creating rainfall distribution file.

# 2) Running RRI Model

Select "Edit" tab after the topographic and rainfall data is ready.

You can confirm different distributions including DEM, ACC, DIR, River Width, River Depth, Bank height as well as cumulative Rain.

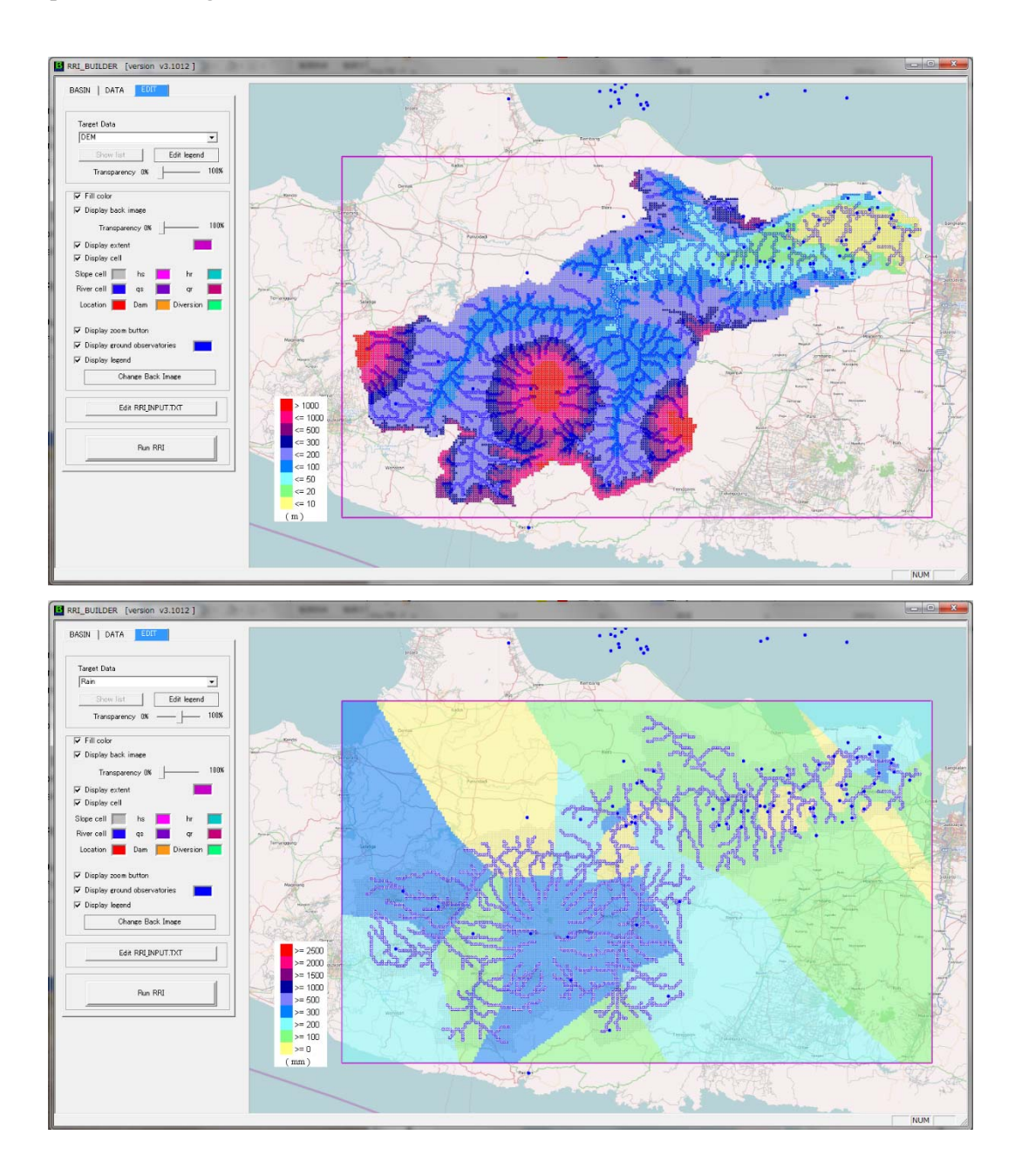

These distribution files except for the cumulative rainfall, can be edited on the window. For example you can choose river width and select any area inside the basin to display the following image. (For this exercise, no need to change the values.)

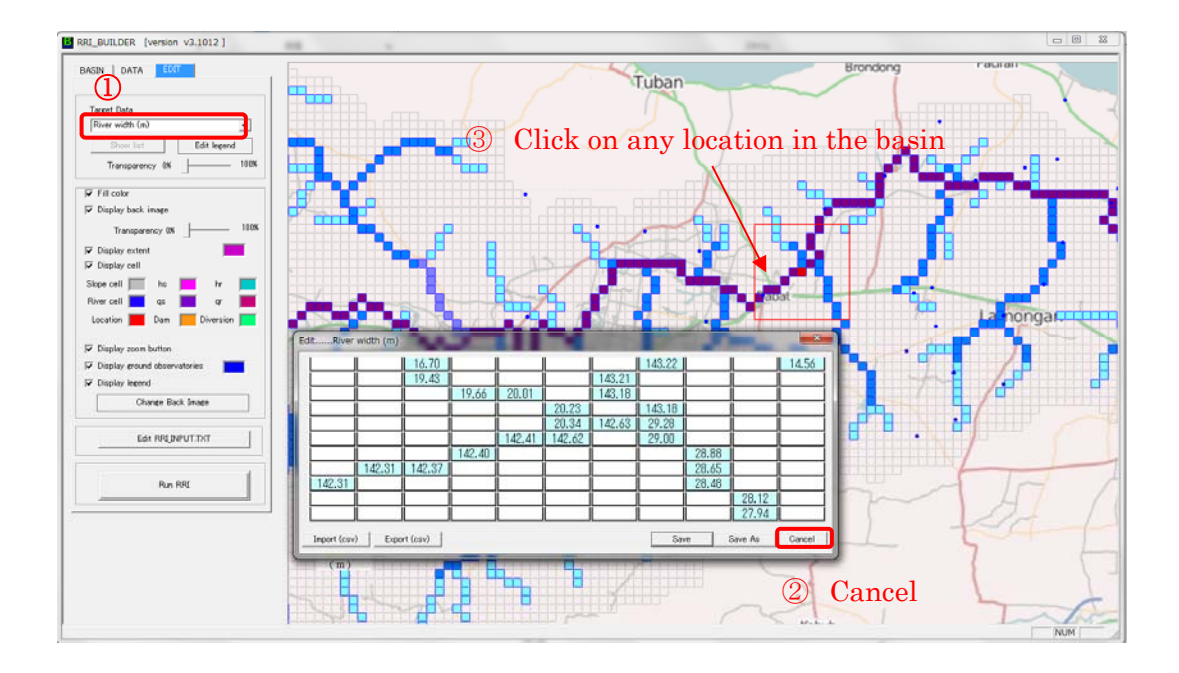

In addition, you find parameter and other input file settings if you click "Edit RRI\_INPUT.TXT". The editting the values will be reflected to the RRI\_Input.txt file, which is the control file of the RRI model. (For this exercise, no need to change the values.)

| IASIN   DATA EDIT              |                               | Tuban                                  |
|--------------------------------|-------------------------------|----------------------------------------|
| Target Data                    |                               |                                        |
| River width (m)                | Edit RRI_Input.txt            |                                        |
| Show list Edit legend          | Parameter                     | tena Coma                              |
| Transparency 0% 100%           |                               | spor corpor                            |
|                                | RRUnput.txt C/RRU             | /RRI-GUI/Project/solo30s/RRI_Input.txt |
| Fill color                     | Project name solo30s          |                                        |
| Display back image             | [Simulation]                  | [landuae]                              |
| Transparency 0% 100%           | utm(1) or lation(0) 0         | Usage No 1 💌 / 1                       |
| Display extent                 | 4(0) or 8(1) direction 1      | Diff(1) or Kinem(0)                    |
| I Display cell                 | Simulation time (h) 360       | ns_slope (m=1/3s) 4.000d-1             |
| Slope cell 🔲 hs 📕 hr 📕 🗌       | Slope dt (s) 600              | soil depth (m) 1.000d0                 |
| River cell 📕 qs 📕 qr 📕 📑       | River dt (s) 60               | gammaa 4.750d-1                        |
| Location 📕 Dam 🧮 Diversion 🔽 🚽 | Number of output files 60     | ksv (m/s) 0.000d0                      |
|                                | xIlyain 110.4                 | sf (m) 3.163d-1                        |
| Display zoom button            | yllyain -                     | ka (m/s) 0.000d0                       |
| Display ground observatories   | Rain cellsize (* ) X=1/ 120   | commom 0.000d0                         |
| ✓ Display legend               | Rain cellsize (* ) Y=1/   120 | beta 8.000d0                           |
| Change Back Image              | [river_ns]                    | key (m/s) 0.000d0                      |
|                                | ns river (m-1/3s) 3.000d-2    | cammag 4.000d-1                        |
| Edit RRUNPUT.TXT               | [riv thresh]                  | Kg0 (m/s) 5.000d-4                     |
|                                | riv_thresh 20                 | fpe 3.000d-2                           |
|                                | width_param_c 5.00d0          | rg1 (m/s) 5.000d-1                     |
| Run RRI                        | width_param_s 350d-1          | [evaporation]                          |
|                                | depth_param_c 9.50d-1         | start X 100 start Y 10                 |
|                                | beith params 2,000-1          | Cell Size X= 1/ 120.0                  |
|                                | height_limit.param 20         | Cell Size Y= 1/ 120.0                  |
| -                              |                               |                                        |
|                                |                               |                                        |
|                                | Save RRUnputtxt Sc            | ave As Gancel                          |
|                                | N.                            |                                        |

Finally, click "Run RRI" and "OK" to start the simulation.

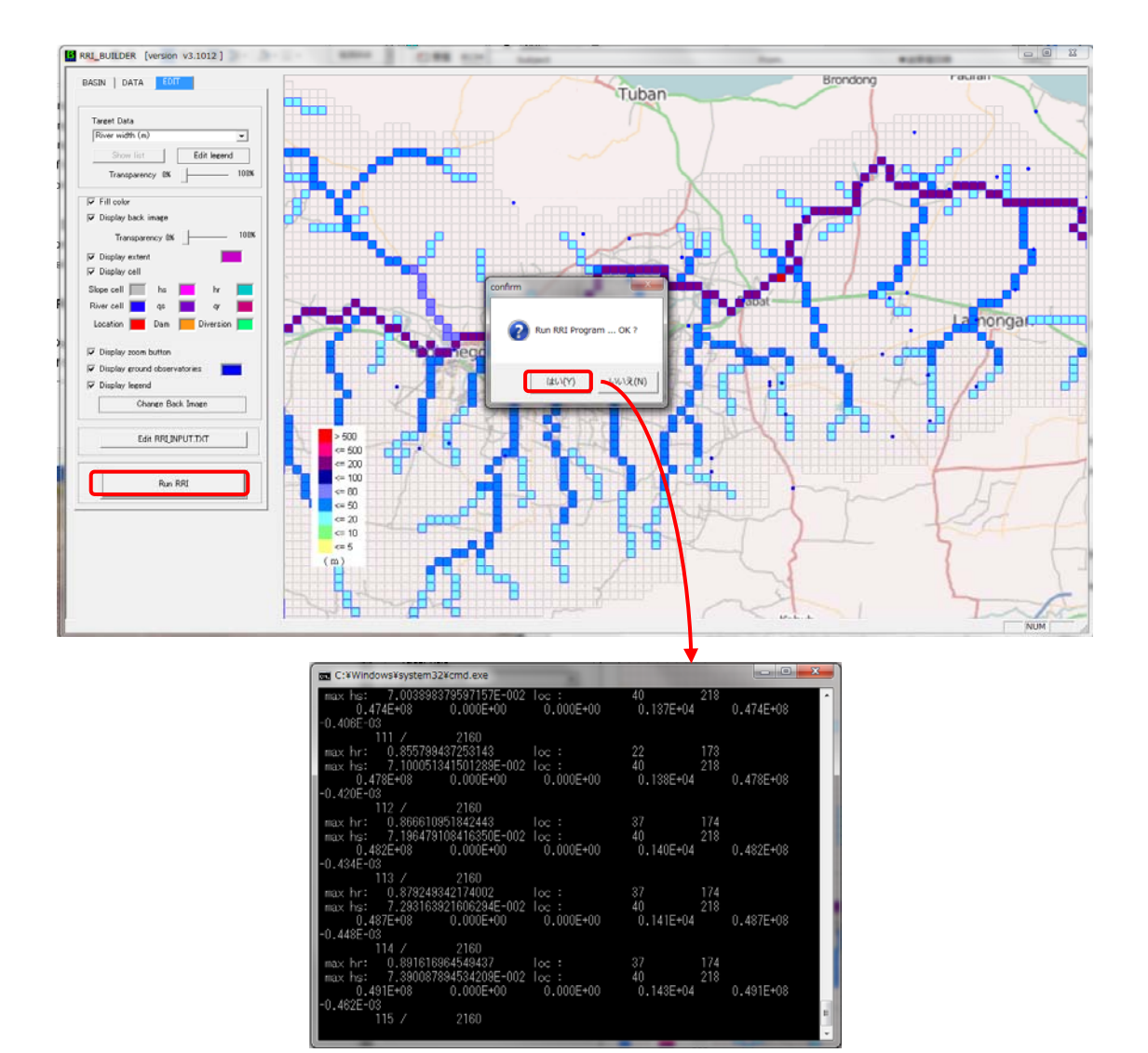

3. Visualizing results with RRI\_VIEWER

Execute "RRI\_VIEWER\_64.exe" (or \_32.exe for a 32 bit machine).

| Project Folder |                    | 22     |
|----------------|--------------------|--------|
|                | read RRI_Input.txt |        |
|                |                    | Cancel |

Read RRI\_Input.txt file prepared in the previous subsection. In this exercise, find **RRI-GUI/Project/solo30s** 

| -             |                                                                         | ł                                                                                                    |                                                                                                    |
|---------------|-------------------------------------------------------------------------|----------------------------------------------------------------------------------------------------|----------------------------------------------------------------------------------------------------|
| 名前            | 更新日時                                                                    | 種類                                                                                                    | サイズ                                                                                                    |
| bound         | 2015/10/28 17:29                                                        | ファイル フォル                                                                                                    |                                                                                                    |
| 🔒 init        | 2015/10/28 17:29                                                        | ファイル フォル…                                                                                                    |                                                                                                    |
| 🔰 out         | 2015/10/29 9:45                                                         | ファイル フォル                                                                                                    |                                                                                                    |
| 鷆 rain        | 2015/10/29 9:21                                                         | ファイル フォル                                                                                                    | プレビニ                                                                                                    |
| 🔰 riv         | 2015/10/28 18:07                                                        | ファイル フォル                                                                                                    | を表示す                                                                                                    |
| 🔰 topo        | 2015/10/29 9:52                                                         | ファイル フォル                                                                                                    | ファイル                                                                                                    |
| RRI_Input.txt | 2015/10/29 9:52                                                         | テキスト文書                                                                                                    | 選択し<br>す。                                                                                                    |
| 2             |                                                                         |                                                                                                    |                                                                                                    |
|               |                                                                         |                                                                                                    |                                                                                                    |
| 1             | III                                                                     |                                                                                                    | •                                                                                                    |
|               | 名前<br>bound<br>init<br>out<br>rain<br>riv<br>topo<br>RRI_Input.txt<br>2 | 名前 更新日時<br>bound 2015/10/28 17:29<br>init 2015/10/28 17:29<br>out 2015/10/29 9:45<br>rain 2015/10/29 9:45<br>riv 2015/10/29 9:21<br>riv 2015/10/29 9:52<br>和RI_Input.txt 2015/10/29 9:52<br>2015/10/29 9:52 | 名前 更新日時 種類<br>bound 2015/10/28 17:29 ファイル フォル<br>init 2015/10/28 17:29 ファイル フォル<br>out 2015/10/29 9:45 ファイル フォル<br>rain 2015/10/29 9:21 ファイル フォル<br>riv 2015/10/29 9:21 ファイル フォル<br>topo 2015/10/29 9:52 ファイル フォル<br>配 RRI_Input.txt 2015/10/29 9:52 テキスト文書 |

1) Visualize flood inundation

On the displayed map image, one can use CTRL and left drag to move the map and also CTRL and mouse scroll to zoom in and out. This operation is the same as RRI\_BUILDER\_64.exe

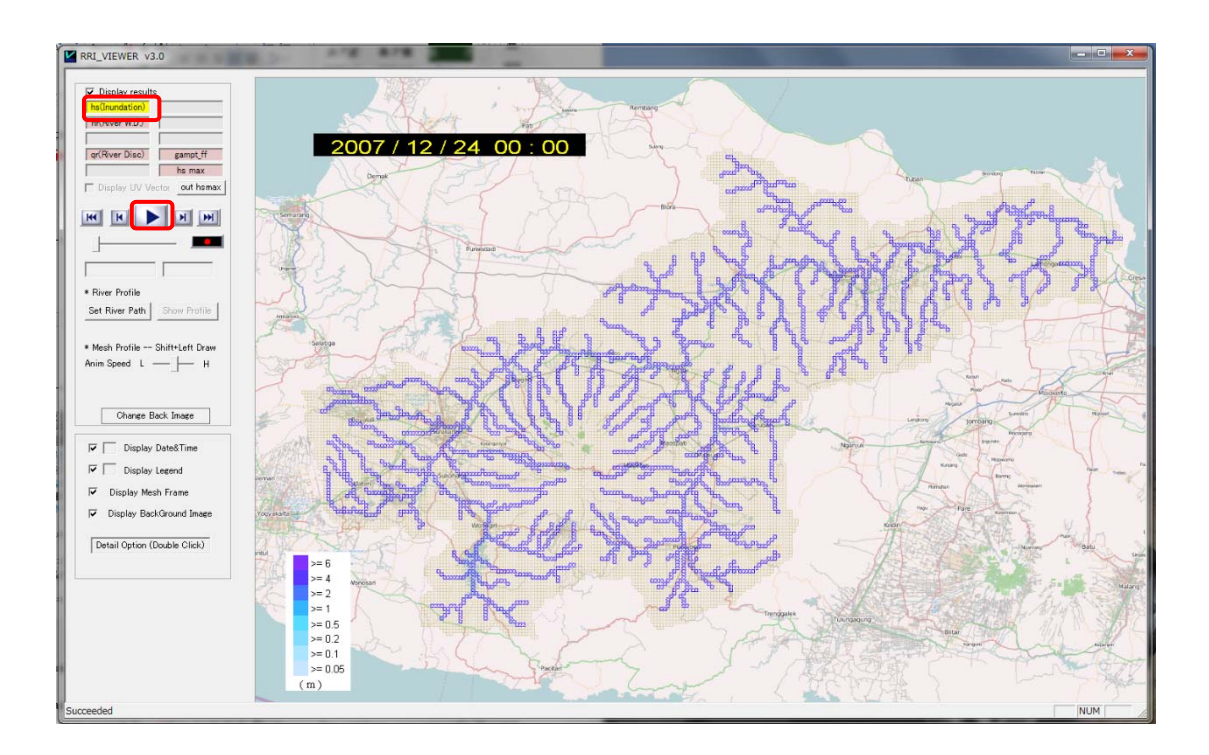

To display the animation of flood inundation depth distribution, please select inundation on the top left panel and click the start button.

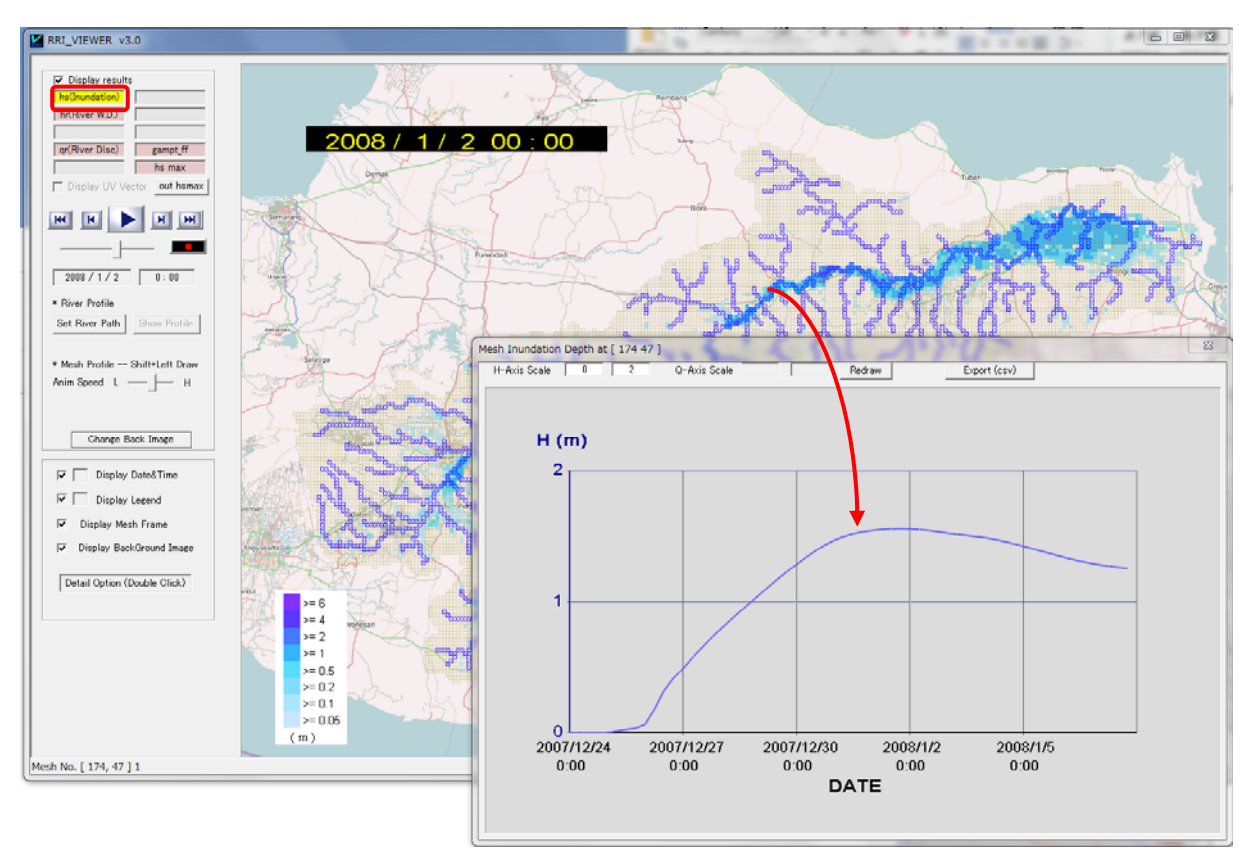

After stopping the animation, try to click any grid cell inside a basin to visualize the time series of flood inundation depths.

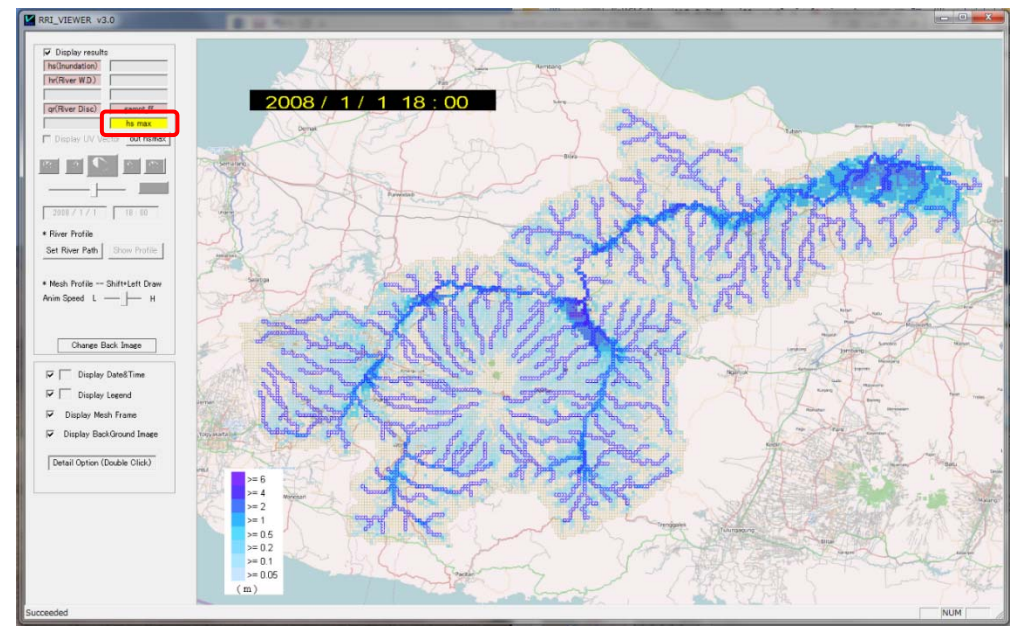

Then display the maximum inundation depth distribution by choosing hs max.

For the maximum inundation depths, one can check values by selecting a area on the map.

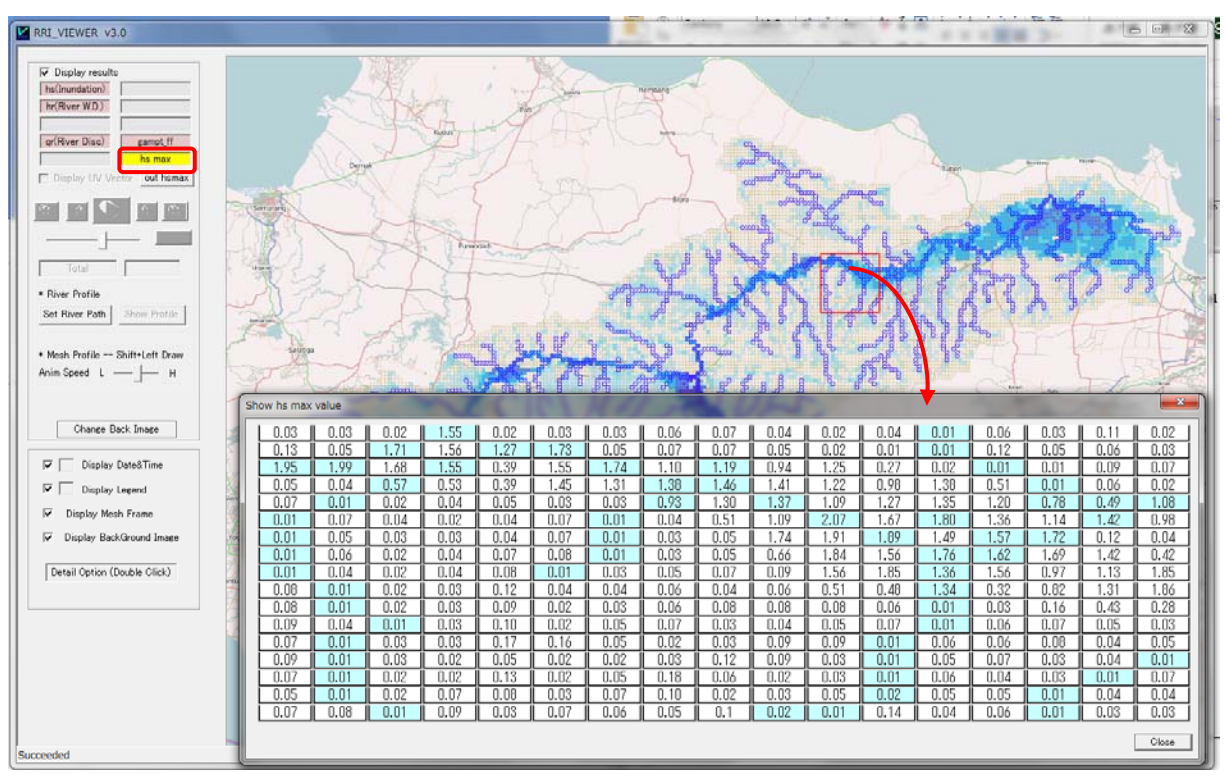

(Optional)

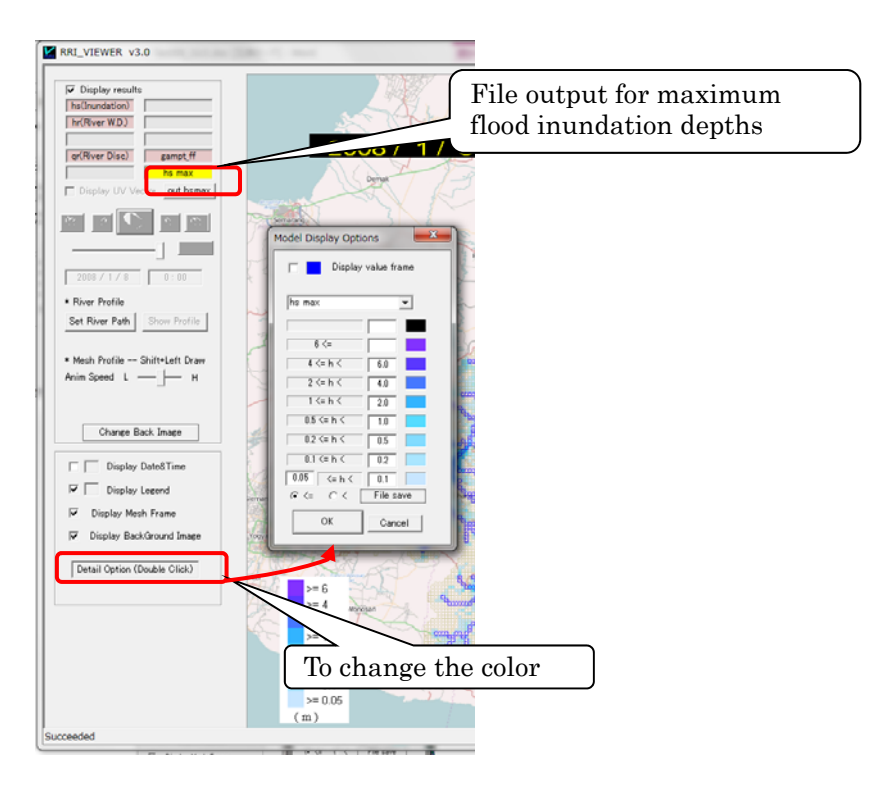

# 2) Visualize river discharge and water depth

To display the animation of river discharge or river water depth distribution, please select **qr** (River Disc.) or hr (River WD) on the top left panel and click the start button.

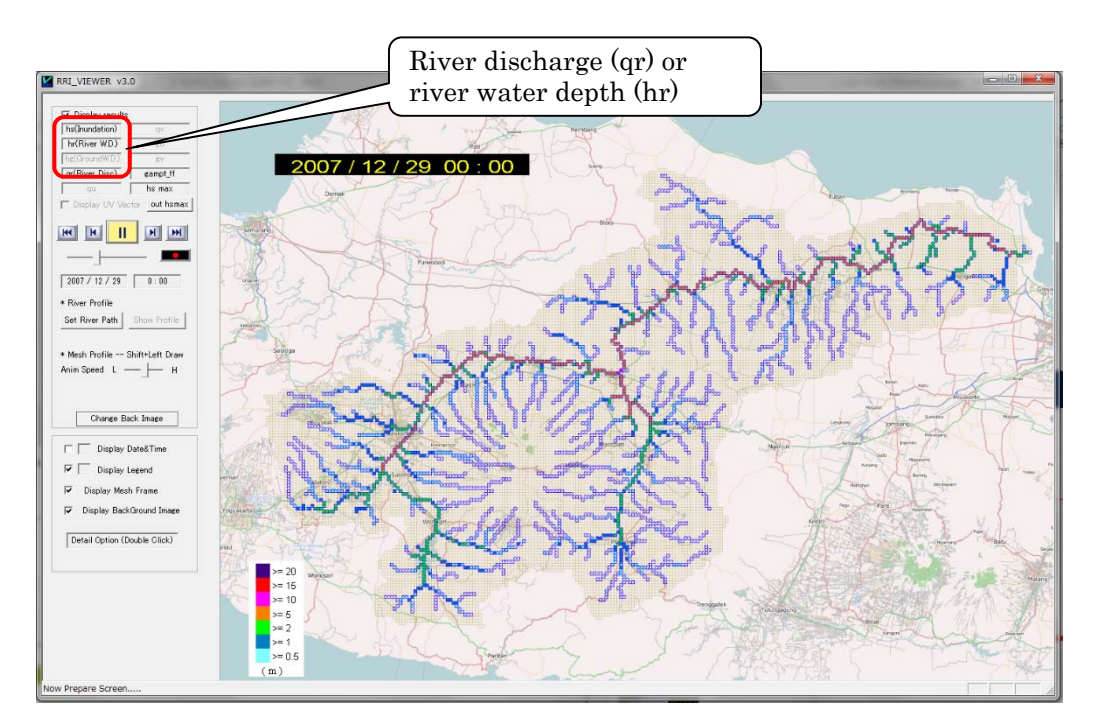

After stopping the animation, try to click any river grid-cell to visualize the time series of river discharge (i.e. hydrograph) and river water depth.

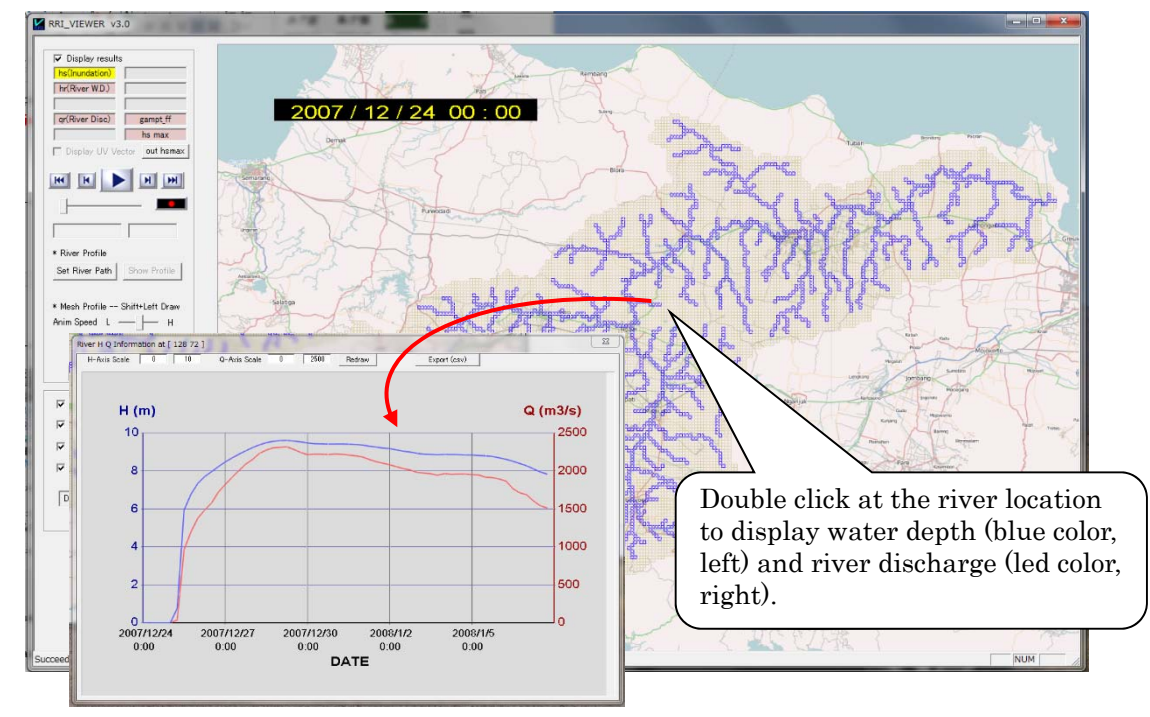

# 3) Visualize the longitudinal profile of river water level

To visualize the longitudinal profile of river water level, first select hr (River WD) and click "Set River Path" on the left pannel.

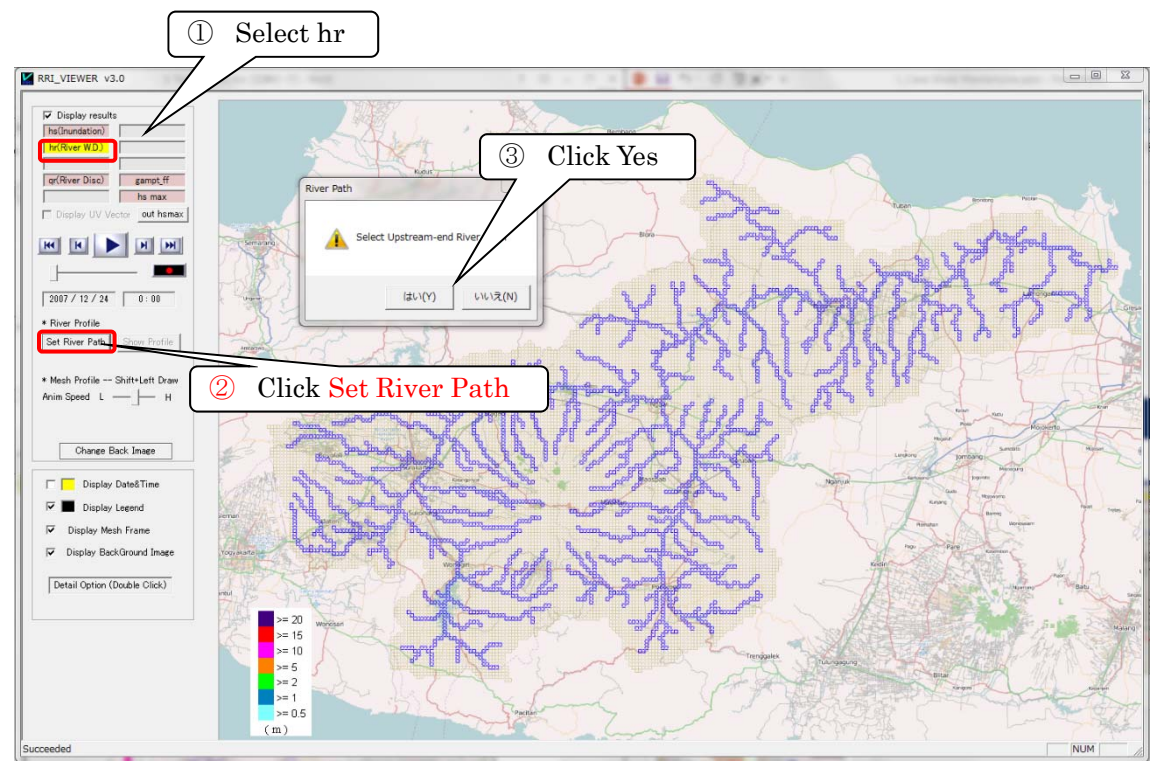

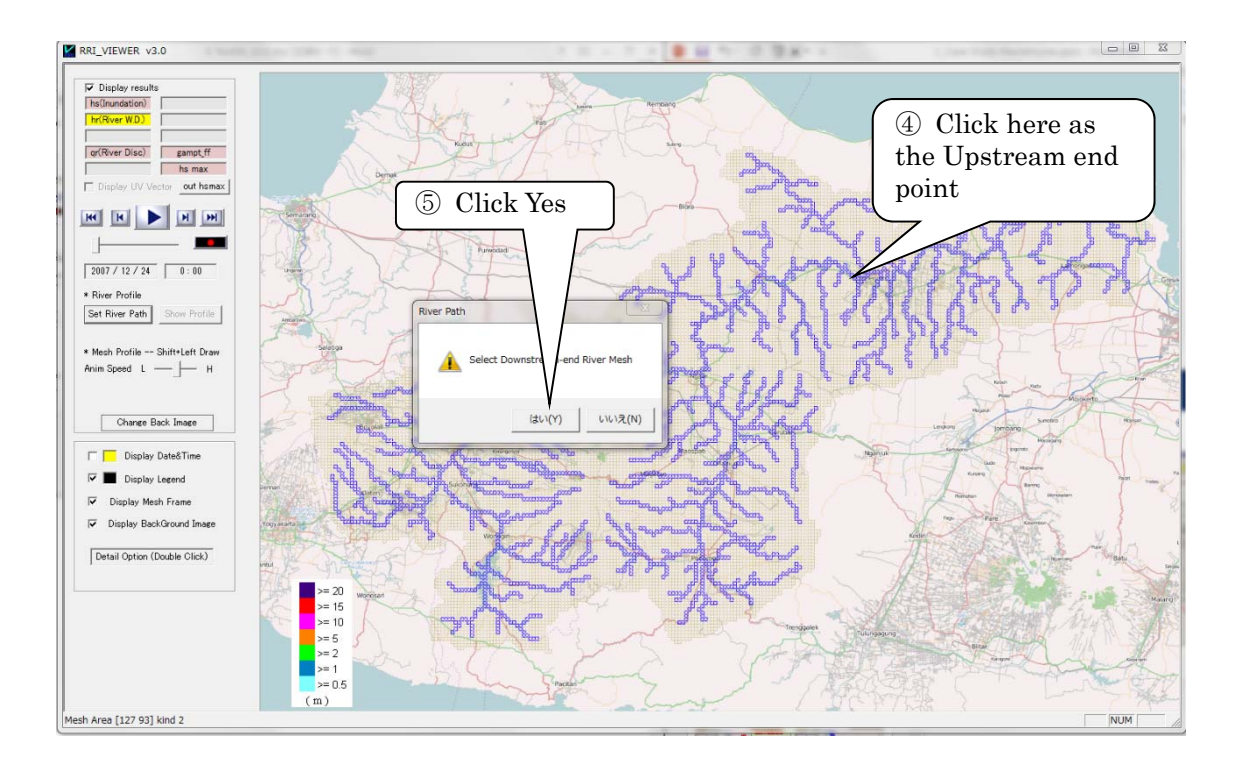

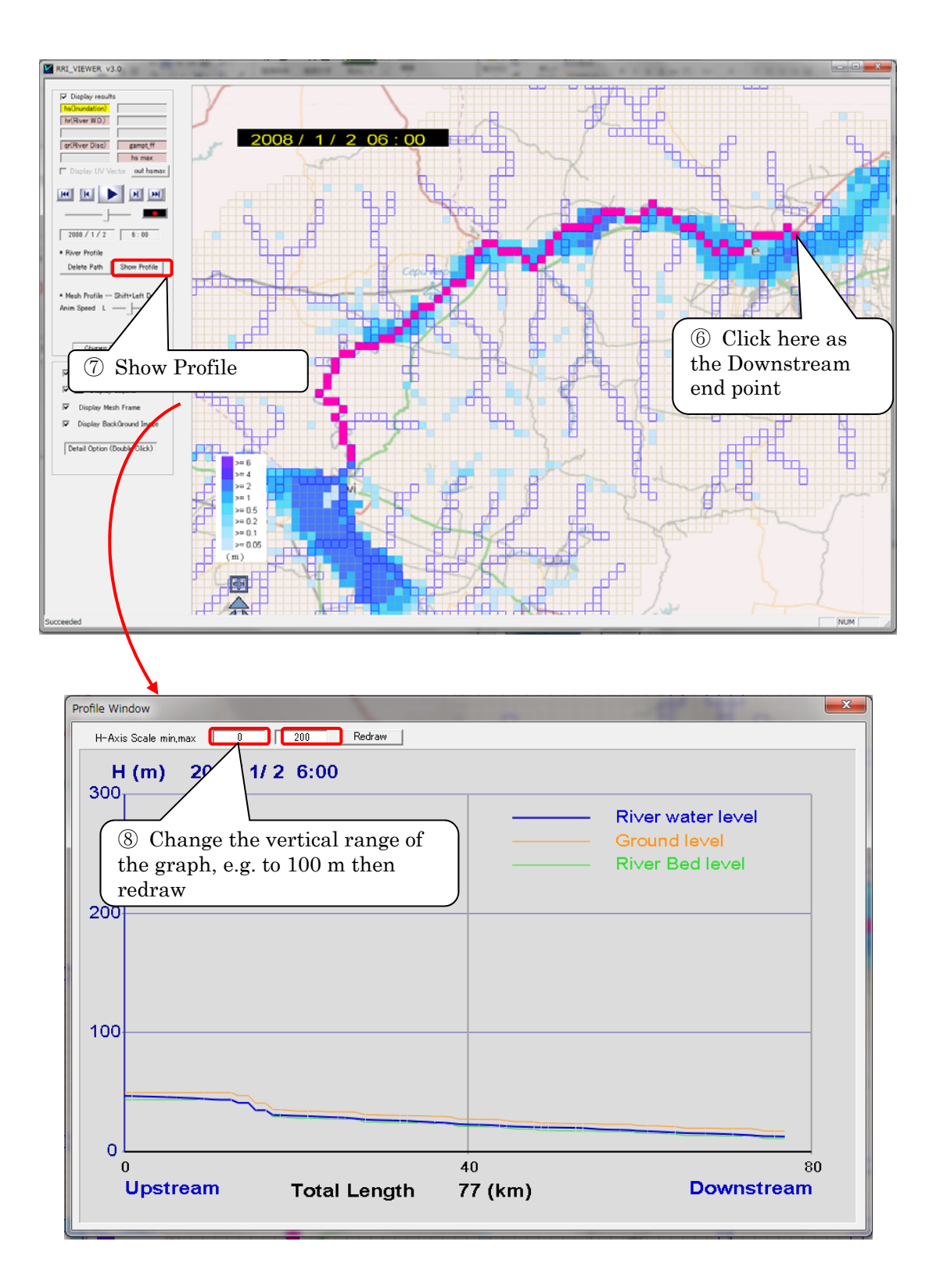

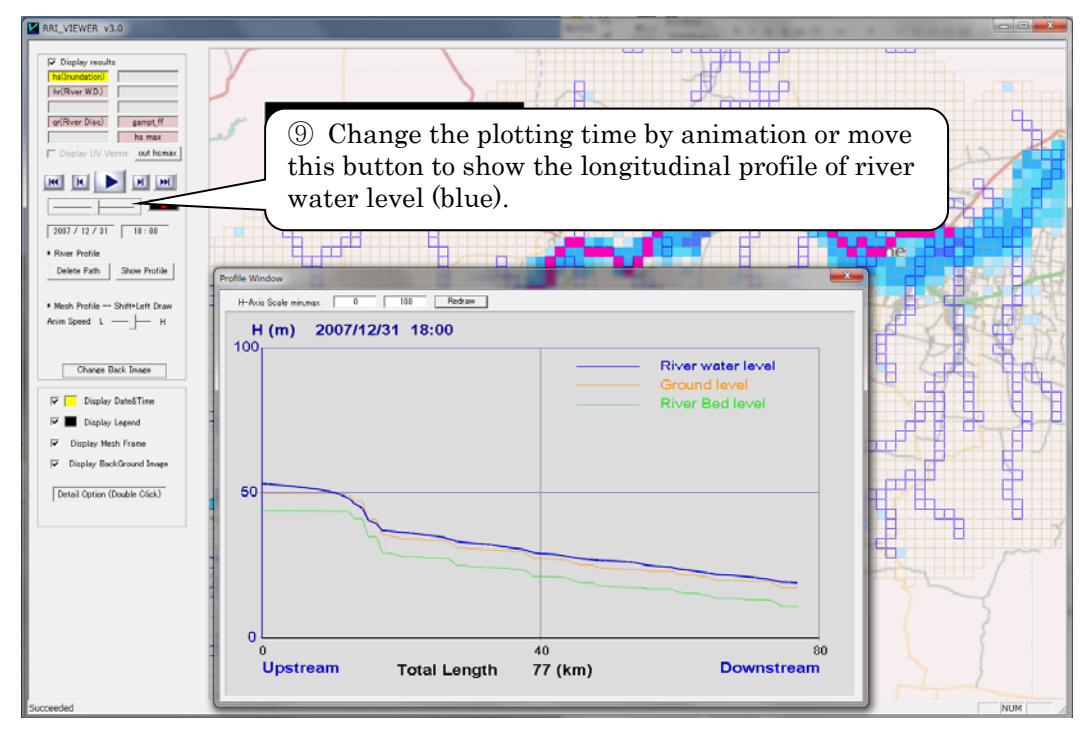

Click "Delete Path" to delete the selected longitudinal path.

4) Visualize the profile of flood inundation depth

To visualize the profile of flood inundation depth, one can draw a profile line (e.g. red line below) as "Shift + Left Draw".

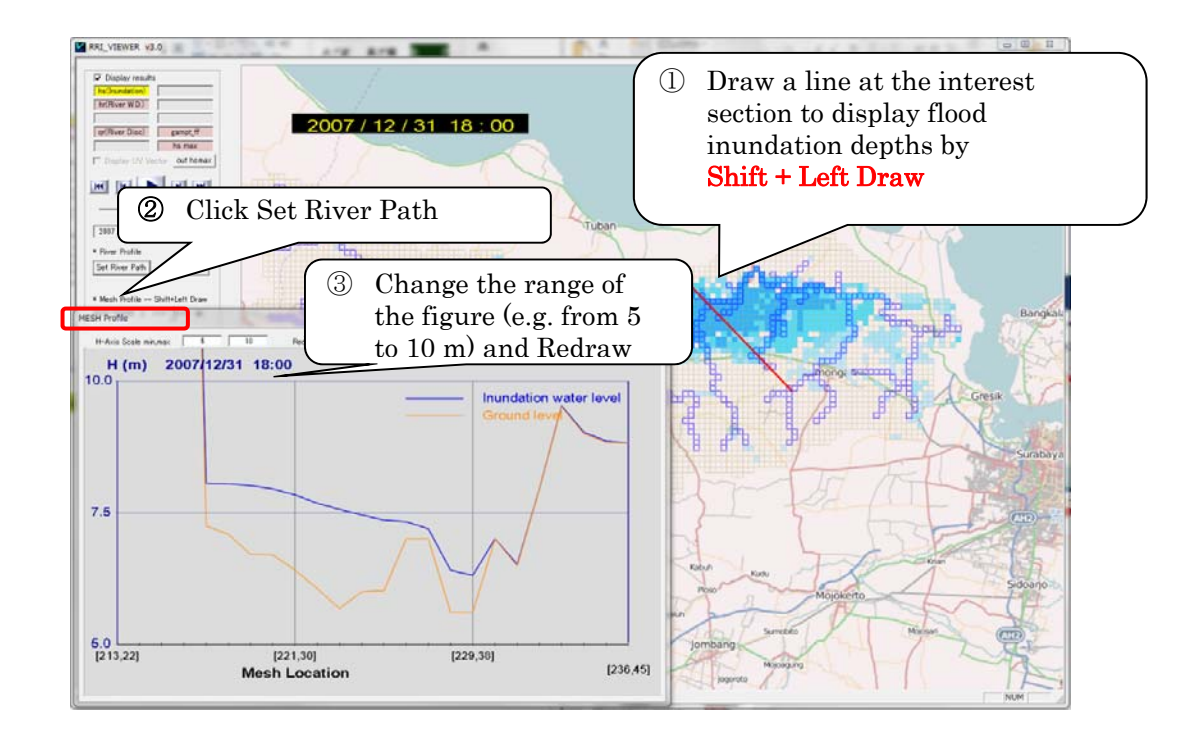

### Case Study: Climate change impact assessment in the Chao Phrya River basin

### 1) Background

Assessing the impact of climate change on large-scale flooding is one of the major concerns for water management. This section presents a method to evaluate the impact of climate change by using GCM output and the RRI model. The GCM used in this study is MRI-AGCM3.2S and 3.2H, the former one is the finest spatial resolution GCM in the world (20 km), while the latter one (60 km) is used to provide ensemble information with different cumulous schemes and sea surface temperature clusters to assess the uncertainty. In particular, this study focuses on flood inundation volumes in the Chao Phraya River basin in Thailand to evaluate how the frequency of devastating flooding like the one in 2011 will change in future under SRES-A1B scenario (2075-2099) (Sayama *et al.*, 2015c).

#### 2) Study site

The case study site is the Chao Phraya River basin located in the northern part of Thailand. The basin area is approximately 160,000 km<sup>2</sup>, which include the basins of four main tributaries namely Ping, Wang, Yom and Nan. The four rivers meet at the central location called Nakhon Sawan. The upstream and downstream of Nakhon Sawan is a widespread lowland area, whose longitudinal gradient is approximately 1/12,000. In the basin, there are two major dams: Bhumibol dam (13.5 billion m<sup>3</sup>, operated since 1964) in the Ping River and Sirikit dam (9.5 billion m<sup>3</sup>, operated since 1974) in the Nan River. The dam reservoirs are primarily used for water resources and also power generation. During the floods in 2011, the Bhumibol and Sirikit dam reservoirs store flood water. The storages of the two dam reservoirs were about 57 % and 63 % in the beginning of July, and they became almost full by the beginning of October.

The 2011 floods caused levee breaches and overtopping mainly on the left side of the main Chao Phraya River (between Nakhon Sawan and Ayutthaya). The floodwaters submerged seven industrial parks near Ayutthaya and then the northern and western parts of Bangkok. The central business district of Bangkok City barely escaped from severe flooding after emergency embankment and drainage from the canals. As a result, 813 people were killed or missing and the economic damage and losses were 46.5 billion USD.

### 3) Model application

The RRI model was applied to the entire Chao Phraya River basin. As the model was

being set up, DEM, flow direction and flow accumulation were delineated from HydroSHEDS 30 sec and upscaled to 60 sec (approximately 2 km) resolution. Note that the RRI model uses flow direction and accumulation only to determine river channel locations but not for flood routing since the flow direction varies depending on local hydraulic gradients. River depths and widths were approximated by a non-liner equation with upstream contributing area as the explanatory variable. The parameters of the equation were estimated from regression analysis with cross 121 section data.

For the model calibration and validation as well as the following sensitivity analysis, we used a gauged rainfall observed by Royal Irrigation Department (RID) and Thai Meteorological Department (TMD) in Thailand. As for the potential evapotranspiration, we used Penman-Monthieth equation based on European Centre for Medium-Range Weather Forecasts (ECMWF) reanalysis. The ECOCLIMAP dataset, provided by Meteo France, was also used to identify seasonal and spatial variations of leaf area index. The periods of model calibration and validation are 1980-1999 and 2000-2011. We manually calibrated the parameter sets mainly focusing on the monthly discharge at Nakhon Sawan. In addition to the discharge, the model performance was also tested also in terms of flood inundation extents by comparing with remote sensing images. See Sayama et al. 2015a for more detailed model calibration and validation.

#### 4) Results

Figure (A) shows simulated and observed monthly discharge at Nakhon Sawan (C2). In this calibration, the effect of the dam reservoirs were removed from the observed C2 discharge by adding inflow and subtracting outflow from the two major dam reservoirs to the observed monthly discharge. The result shows that the model can reproduce the C2 monthly river discharge fairly well for both calibration (NSE = 0.89) and validation (NSE = 0.89) periods. For the other upstream locations also, we evaluated the simulated monthly river discharge for the two periods, the examples at N1 and P1 are shown in the figure.

Figure (B) shows the spatial distributions of flood inundation frequency. We calculated annual maximum flood inundation depths for each year in the present and future climate conditions, and then counted how many times the annual peak inundation depths exceeded 0.5 m for each model grid-cell. Some areas close to the main river show very high frequency (e.g. more than 15 times among 25 years) even for the present condition, while some other areas such as south western part of the basin show relatively clear increase in the frequency. The visualization of the change in flood inundation frequency help for water management considering climate change impact.

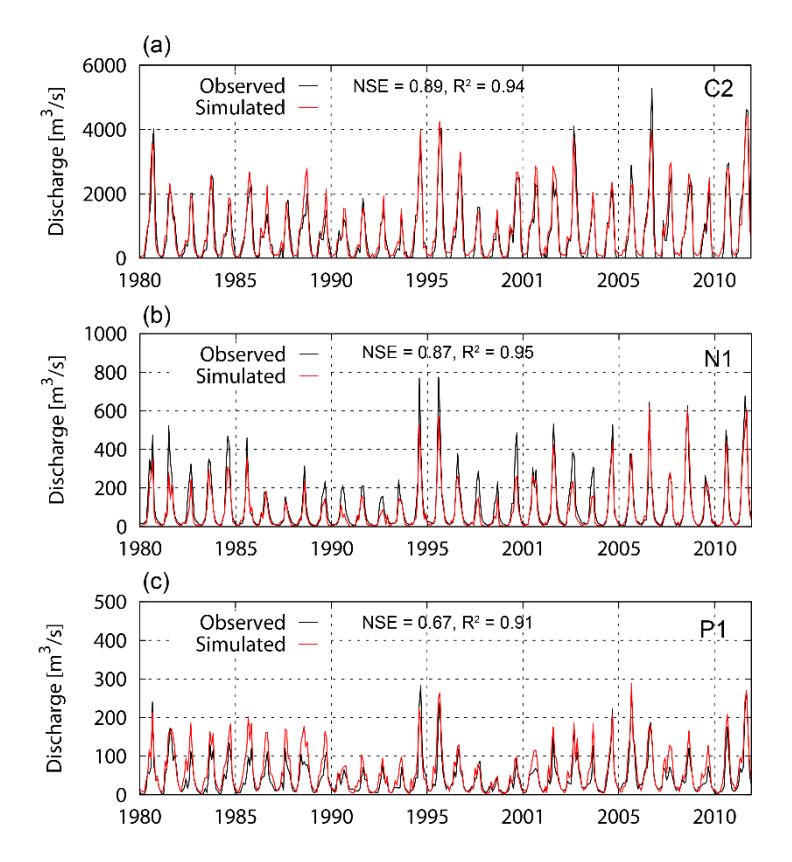

Figure (A) Model calibration (1980-1999) and validation (2000-2011) with monthly discharges at C2, N1 and P1

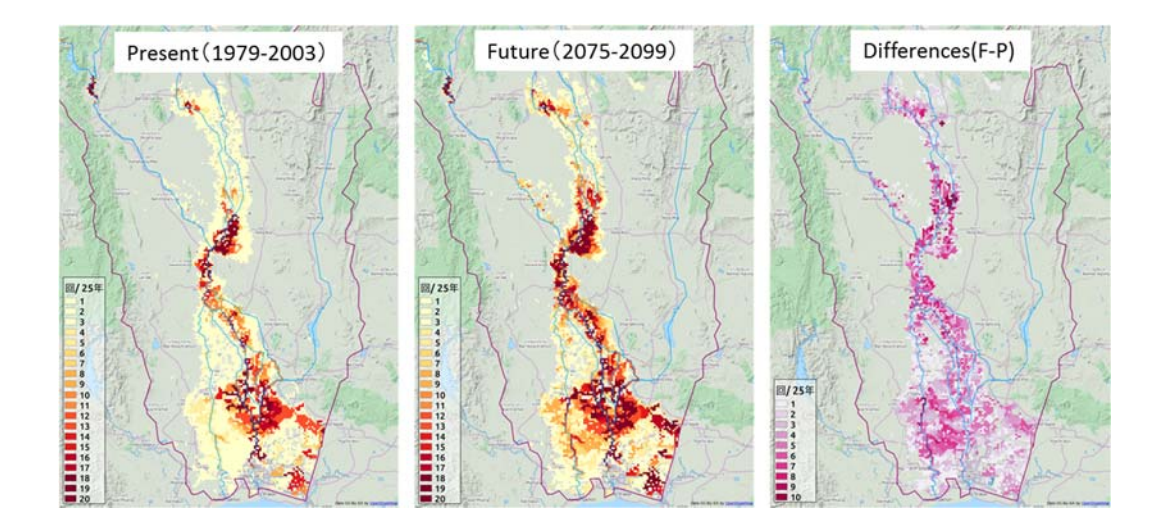

Figure (B) Frequency of estimated flood inundation per 25 years in the present climate (left), the future climate (mid) and their difference (right)

### References

Daisuke Kuribayashi, Miho Ohara, Takahiro Sayama, Atsuhiko Konja and Hisaya Sawano: Utilization of the Flood Simulation Model for Disaster Management of Local Government, Journal of Disaster Research, 2016, (accepted).

Tomoki Ushiyama, Takahiro Sayama and Yoichi Iwami: Ensemble flood forecasting caused by typhoon Tales and Roke at Hiyoshi dam basin, Journal of Disaster Research, 2016, (accepted).

Andrea Mariel Juarez-Lucas, Kelly Maren Kibler, Miho Ohara and Takahiro Sayama: Benefits of flood-prone land use and the role of coping capacity, Candaba floodplains, Philippines, Natural Hazards, 2016, (accepted).

Takahiro Sayama, Yuya Tatebe, Yoichi Iwami and Shigenobu Tanaka, Hydrologic sensitivity of flood runoff and inundation: 2011 Thailand floods in the Chao Phraya River basin, Nat. Hazards Earth Syst. Sci., 15, pp. 1617-1630, doi:10.5194/nhess-15-1617-2015, 2015a.

Takahiro Sayama, Yuya Tatebe and Shigenobu Tanaka, An emergency response-type rainfallrunoff-inundation simulation for 2011 Thailand floods, Journal of Flood Risk Management, 2015b (in print).

Takahiro Sayama, Yusuke Yamazaki, Yuyo Tatebe, Akira Hasegawa and Yoichi Iwami, Assessment of climate change impact on large scale flooding – a case study in the Chao Phraya River Basin via new modeling technology, Proceedings of THA2015 International Conference on "Climate Change and Water & Environment Management in Monsoon Asia", 28-30 January 2015, Thailand, 2015c.

Badri Bhakta Shrestha, Toshio Okazumi, Mamoru Miyamoto and Hisaya Sawano: Flood damage assessment in the Pampanga river basin of the Philippines, Journal of Flood Risk Management, 2015 (in print).

Tomoki Ushiyama, Takahiro Sayama, Yuya Tatebe, Susumu Fujioka, Kazuhiko Fukami: Numerical Simulation of 2010 Pakistan Flood in the Kabul River Basin by Using Lagged Ensemble Rainfall Forecasting. J. Hydrometeorology, 15, 193-211, 2014.

Anurak Sriariyawat, Kwanchai Pakoksung, Takahiro Sayama, Shigenobu Tanaka, and Sucharit Koontanakulvong, Approach to estimate the flood damage in Sukhothai Province using flood simulation, Journal of Disaster Research, Vol. 8, No. 3, pp. 406-414, 2013. Takahiro Sayama, Go Ozawa, Takahiro Kawakami, Seishi Nabesaka, Kazuhiko Fukami, Rainfall-Runoff-Inundation Analysis of Pakistan Flood 2010 at the Kabul River Basin, Hydrological Sciences Journal, 57(2), DOI: 10.1111/jfr3.12147, pp. 298-312, 2012.